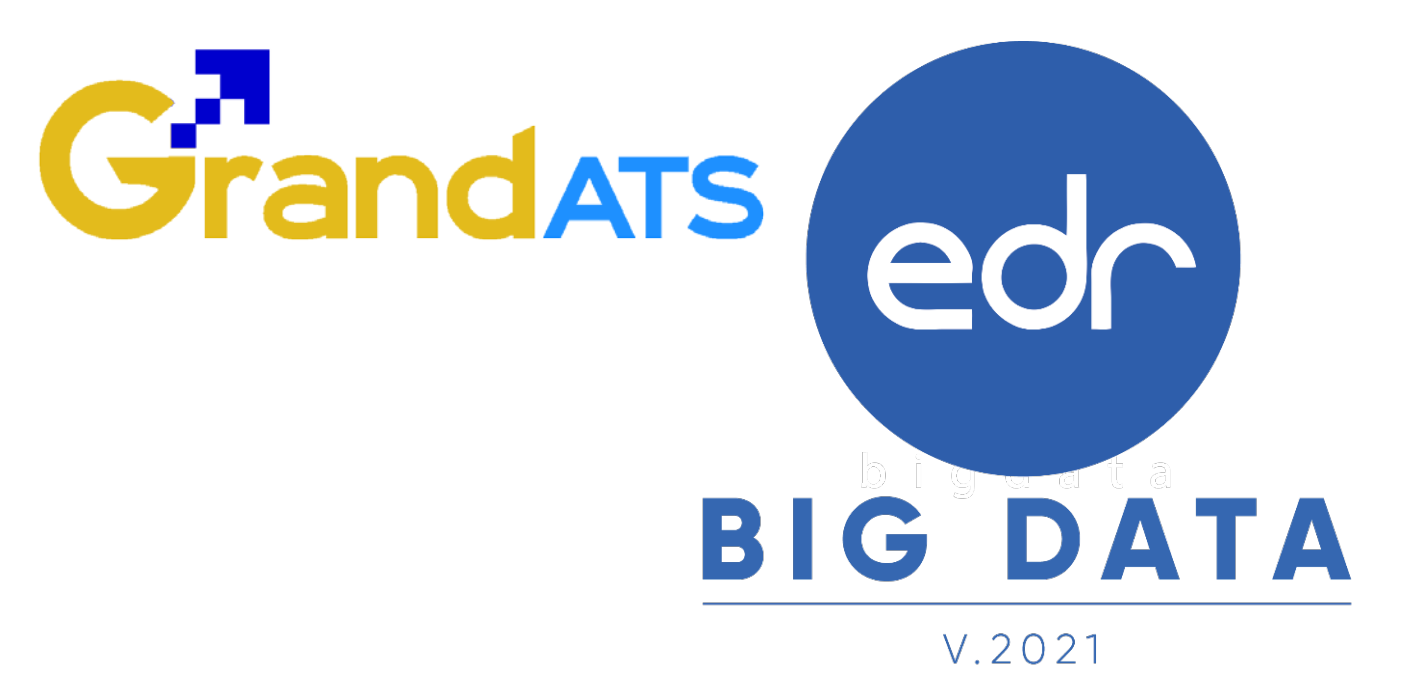

# ขั้นตอนการปฏิบัติงาน WI : Work Instruction

ขั้นตอนการสแกน QR Code เพื่อลงเวลา เข้า-ออกงาน สำหรับบุคลากรในวิทยาลัย

Version : WI\_USER\_PD\_Flow\_Scan\_QR-Code\_20211202\_REV.01 **2021** © EDR BY บริษัท แกรนด์ เอทีเอส จำกัด

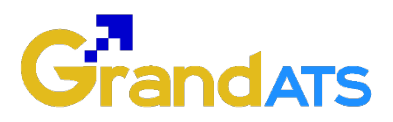

## คำนำ

กระบวนการการลงเวลาเข้า-ออกงานในการยืนยันตัวตนการเข้าทำงานในระบบ EDR ทีมงานระบบ EDR ได้จัดทำขึ้นเพื่ออำนวยความสะดวกให้กับบุคลากรในวิทยาลัยได้ใช้แอปพลิเคชัน EDR Plus ได้อย่างมีประสิทธิภาพ โดยที่งานบุคลากร สามารถกำหนดช่วงเวลาในการลงเวลา เข้า และ ออก ในการทำงานในแต่ละวัน รวมถึงมีรายงานสรุปภาพรวมการลงชื่อในการทำงานเป็น รายวัน รายสัปดาห์ และรายเดือนได้ทันที

ดังนั้นเพื่อให้เป็นไปตามกระบวนการทำงานให้กับฝ่ายบริหารทรัพยากร โดยงานบุคลากร สามารถดำเนินการได้ตามกระบวนการทำงาน ที่ทีมงานจะนำเสนอในกระบวนการทำงานเล่มนี้ จึงหวังเป็นอย่างยิ่งว่าขั้นตอนการลงเวลาเข้า-ออกในการยืนยันตัวตนการเข้าทำงานใน ระบบ EDR จะเป็นเครื่องมือในการใช้งานบนระบบ EDR อย่างมีประสิทธิภาพมากยิ่งขึ้น

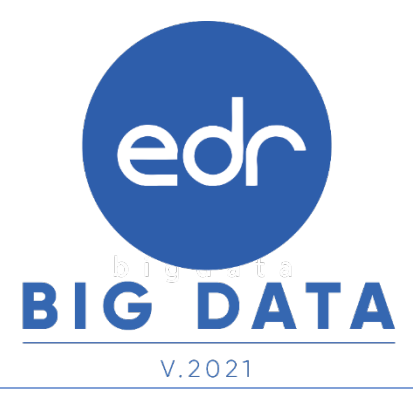

Version : WI\_USER\_PD\_Flow\_Scan\_QR-Code\_20211202\_REV.01

2021 © EDR BY <u>บริษัท แกรนด์ เอทีเอส จำกัด</u>

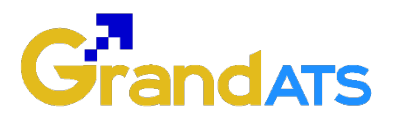

## สารบัญ

| เรื่อ | 9                                                                    | หน้าที่ |  |
|-------|----------------------------------------------------------------------|---------|--|
| ภาท   | กาพรวมการใช้งานระบบ EDR ขั้นตอนการสแกน QR Code เพื่อลงชื่อเข้า-ออก   |         |  |
| เวล   | าทำงาน                                                               |         |  |
| -     | ขั้นตอน การสแกน QR Code เพื่อลงชื่อเข้าเวลาทำงาน                     | 5       |  |
| -     | ขั้นตอน การสแกน QR Code เพื่อลงชื่อออกเวลาทำงาน                      | 8       |  |
| -     | ขั้นตอน การสแกน QR Code โดยเลือกรูปภาพจากโทรศัพท์เพื่อลงชื่อเข้า-ออก | 11      |  |
|       | เวลาทำงาน กรณี QR Code ไม่เปลี่ยนแปลง                                |         |  |
| -     | ขั้นตอน การพิมพ์รายงานสรุปการลงเวลาเข้า-ออก การทำงานในแต่ละวัน       | 12      |  |

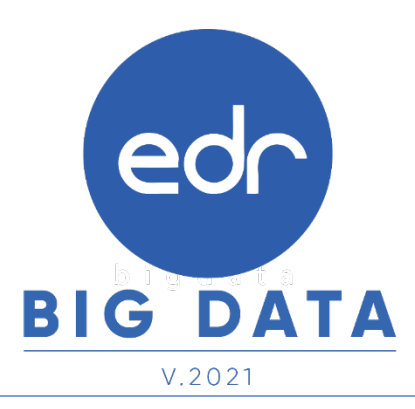

Version : WI\_USER\_PD\_Flow\_Scan\_QR-Code\_20211202\_REV.01

2021 © EDR BY <u>บริษัท แกรนด์ เอทีเอส จำกัด</u>

## edr การใช้งานระบบ EDR ขั้นตอนการสแกน QR Code เพื่อลงชื่อเข้า-ออก เวลาทำงาน

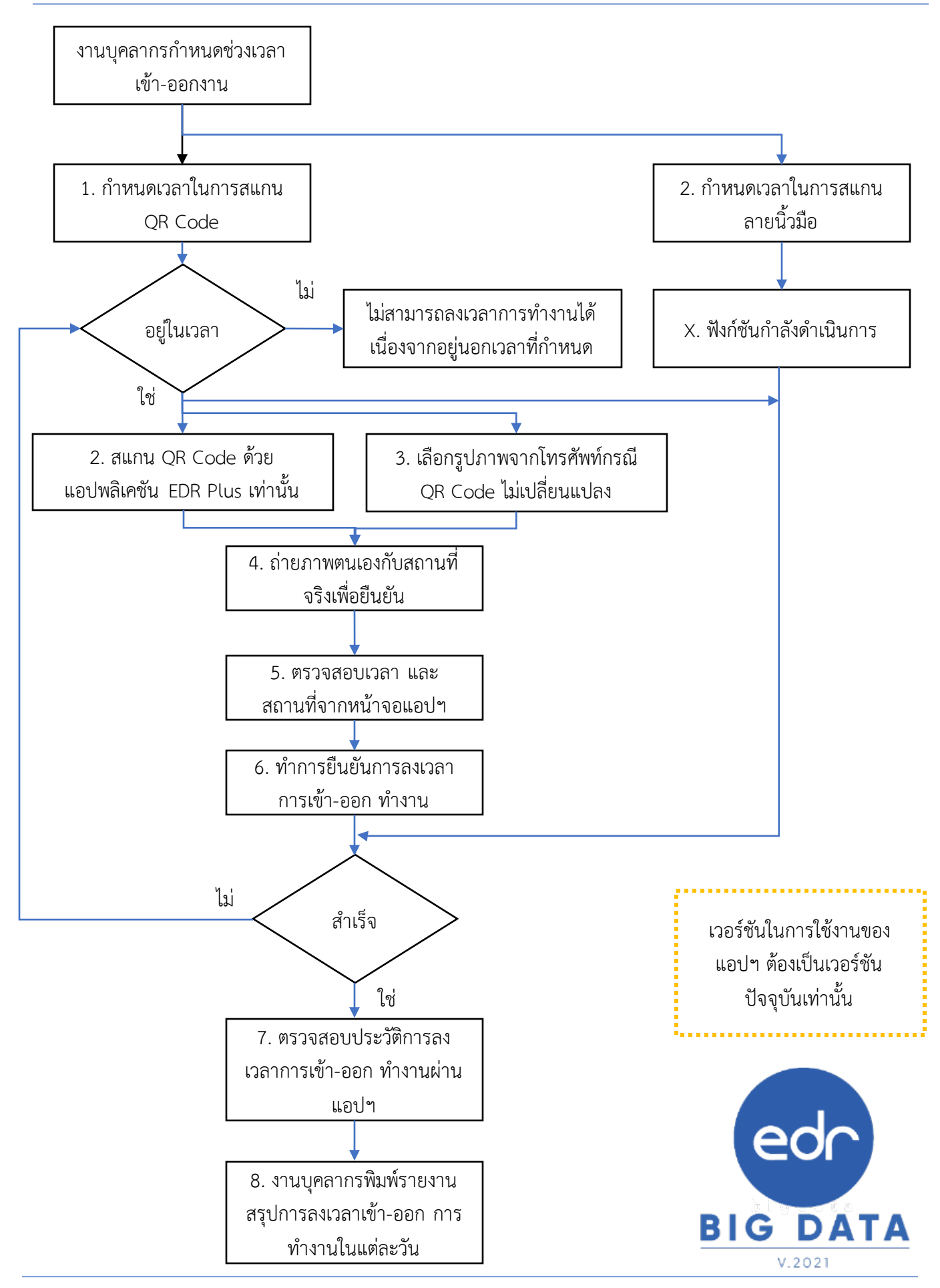

Version : WI\_USER\_PD\_Flow\_Scan\_QR-Code\_20211202\_REV.01 **2021 © EDR BY <u>บริษัท แกรนด์ เอทีเอส จำกัด</u>** 

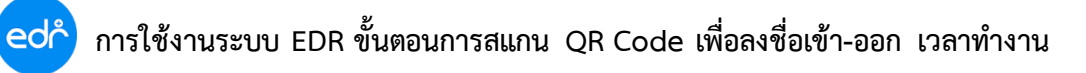

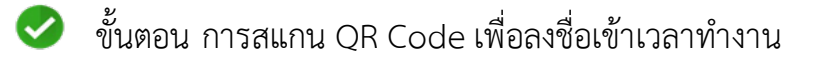

- 1. Log in เข้าสู่ระบบแอพพลิเคชัน EDR Plus จากนั้น ไปที่ไอคอนรูป QR Code 믡
- เลือกที่ สแกนโค้ด

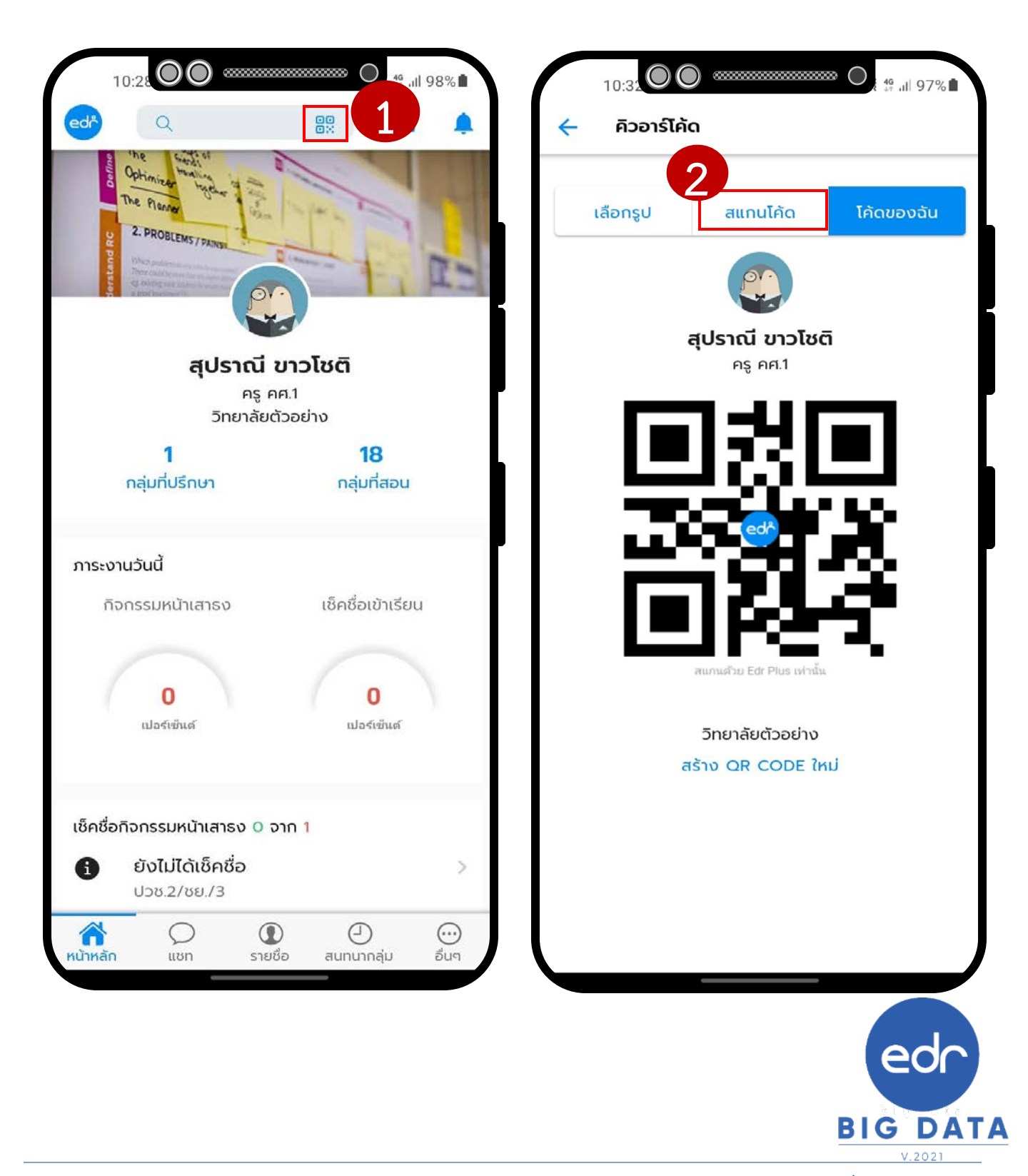

3. จากนั้นระบบจะแสดงหน้าสแกน QR Code ให้บุคลากรในวิทยาลัย นำกล้องโทรศัพท์มือถือไปสแกน ที่ QR Code ที่งานบุคลากรจัดทำไว้ เมื่อสแกน QR Code เรียบร้อยแล้ว ระบบจะแสดงกล้องเพื่อ ถ่ายรูปเป็นหลักฐานยืนยันการเข้าเวลางาน

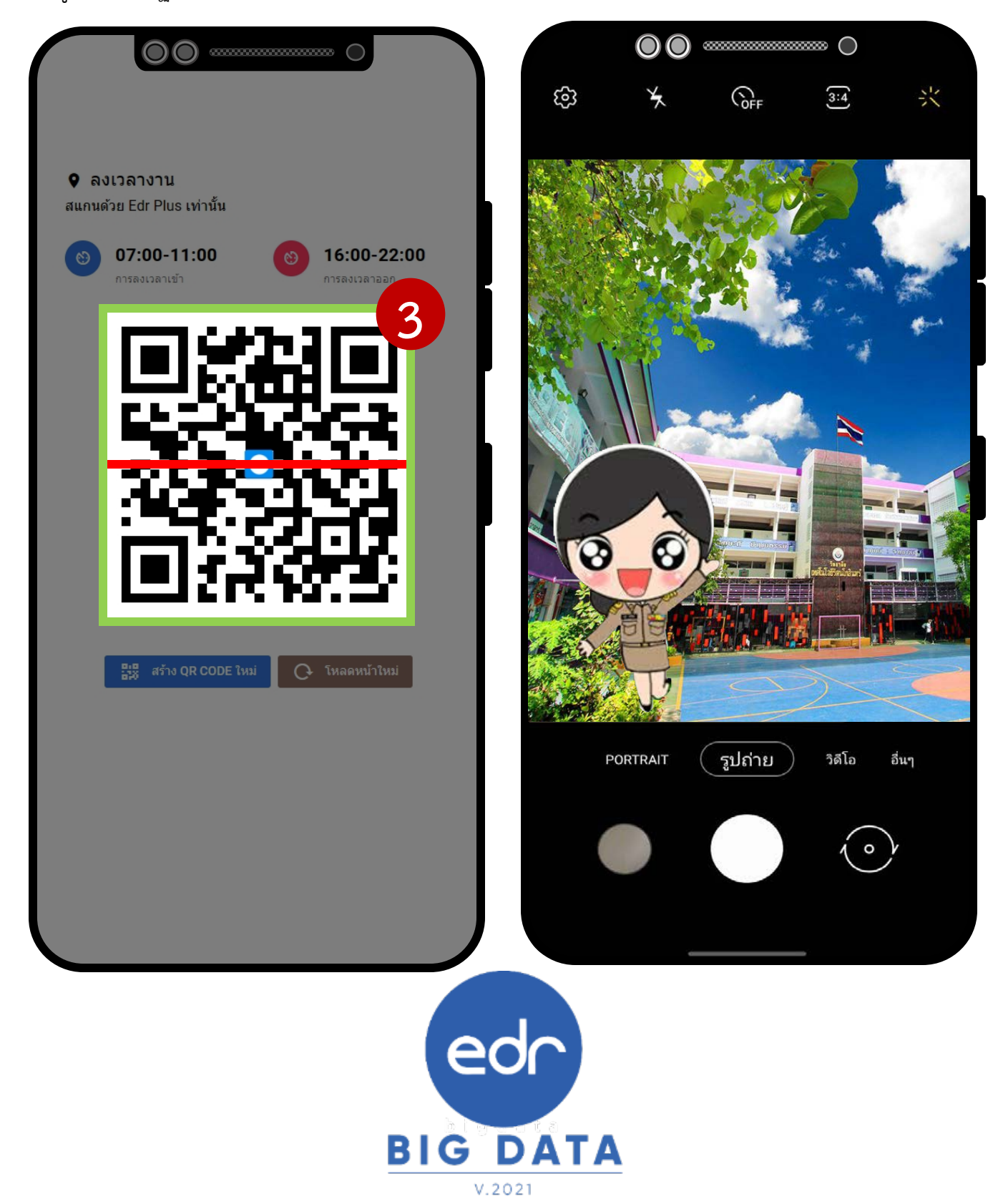

edř

 จากนั้นระบบจะแสดงสถานที่เพื่อเช็คอินยืนยันการเข้างาน ตรวจสอบและกดที่ปุ่ม "ลงเวลาเข้างาน" เมื่อลงเวลางานเรียบร้อยแล้ว ระบบจะแจ้งเตือนว่าลงเวลางานสำเร็จ และแสดงประวัติการลงเวลาเข้า-ออกงานให้

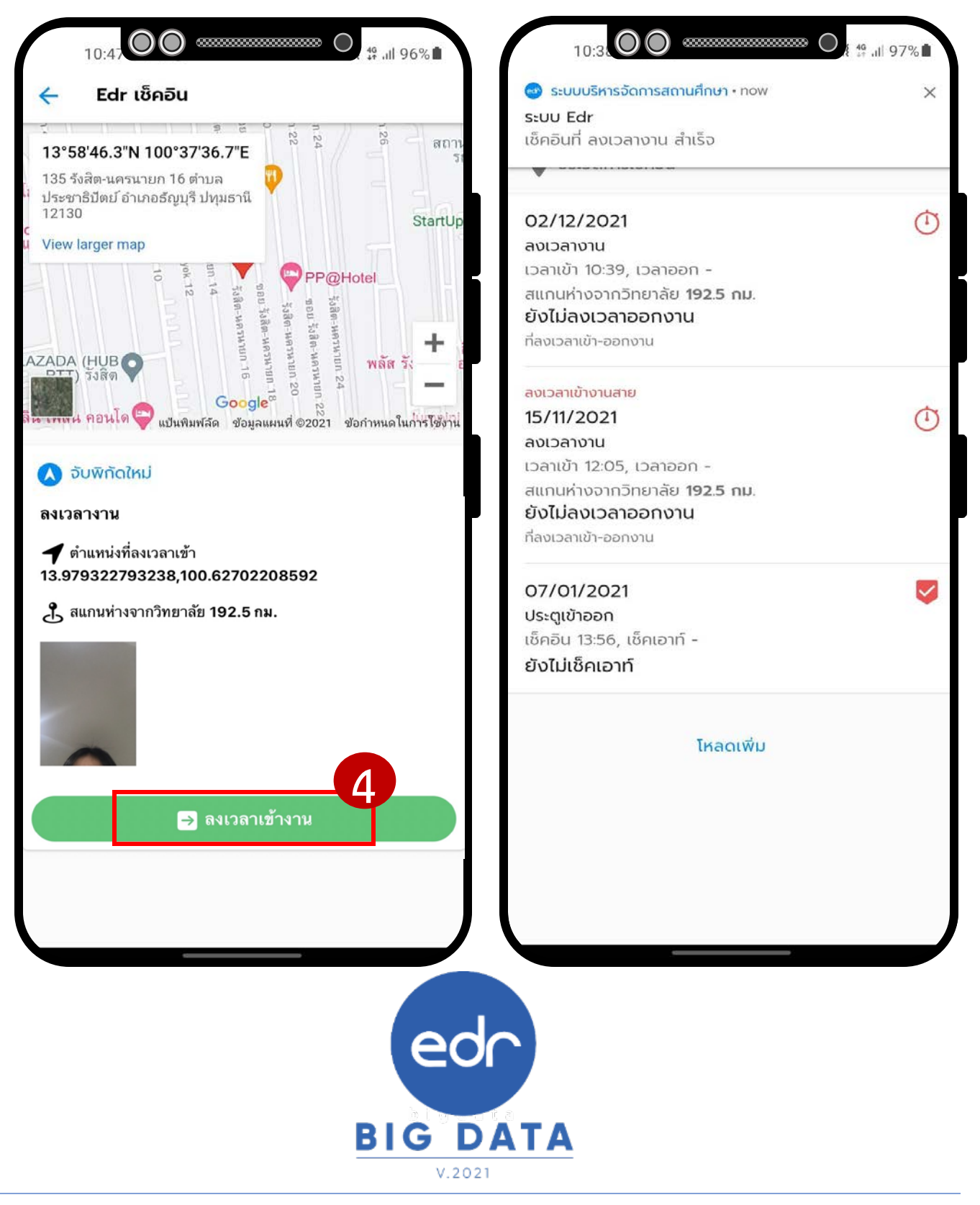

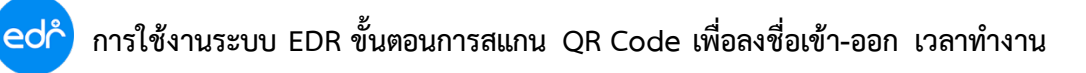

ขั้นตอน การสแกน QR Code เพื่อลงชื่อออกเวลาทำงาน

 $\checkmark$ 

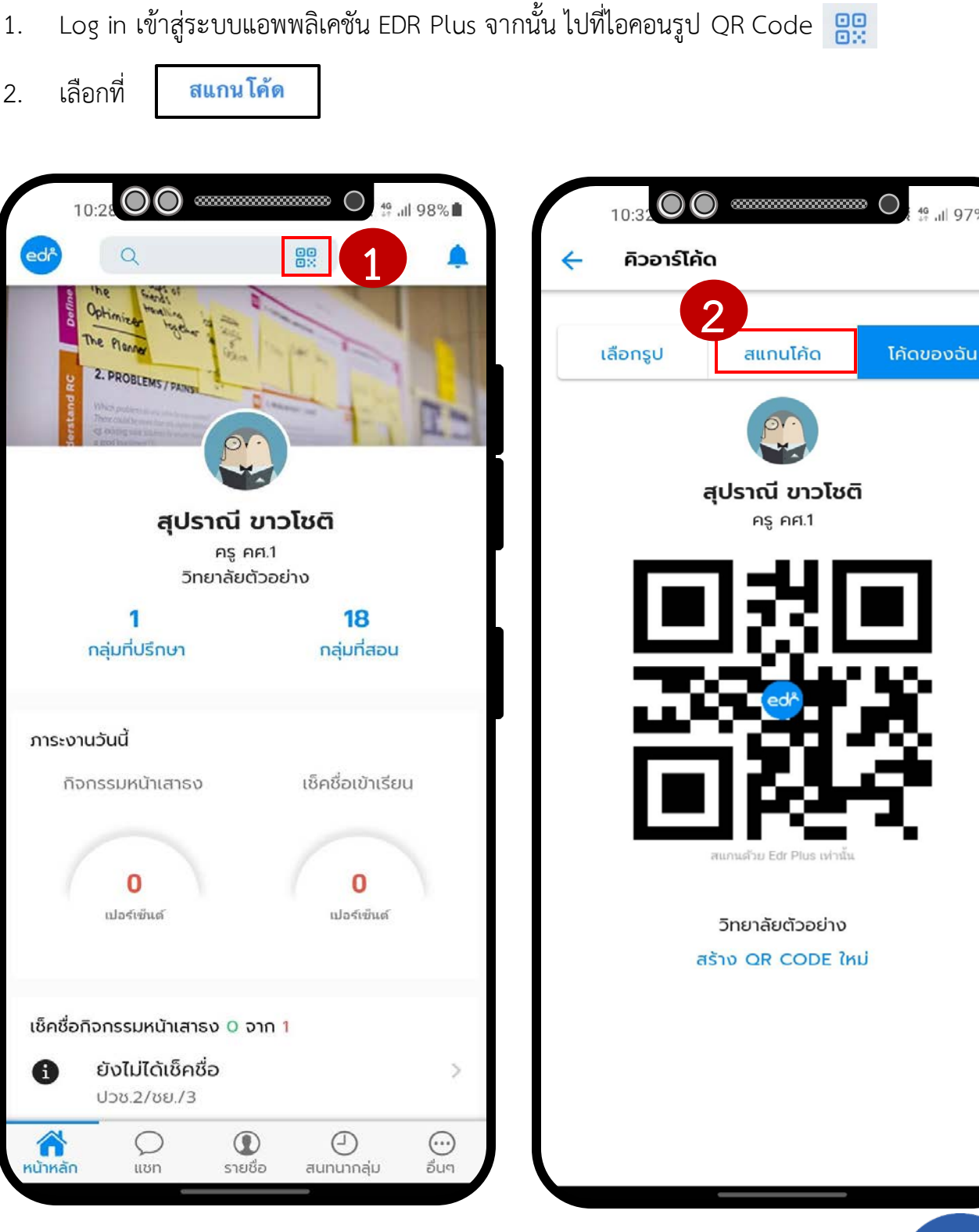

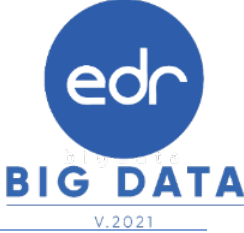

49 JI 97%

Version : WI USER PD Flow Scan QR-Code 20211202 REV.01 2021 © EDR BY บริษัท แกรนด์ เอทีเอส จำกัด

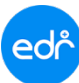

จากนั้นระบบจะแสดงหน้าสแกน QR Code ให้บุคลากรในวิทยาลัย นำกล้องโทรศัพท์มือถือไปสแกน ที่ QR Code ที่งานบุคลากรจัดทำไว้

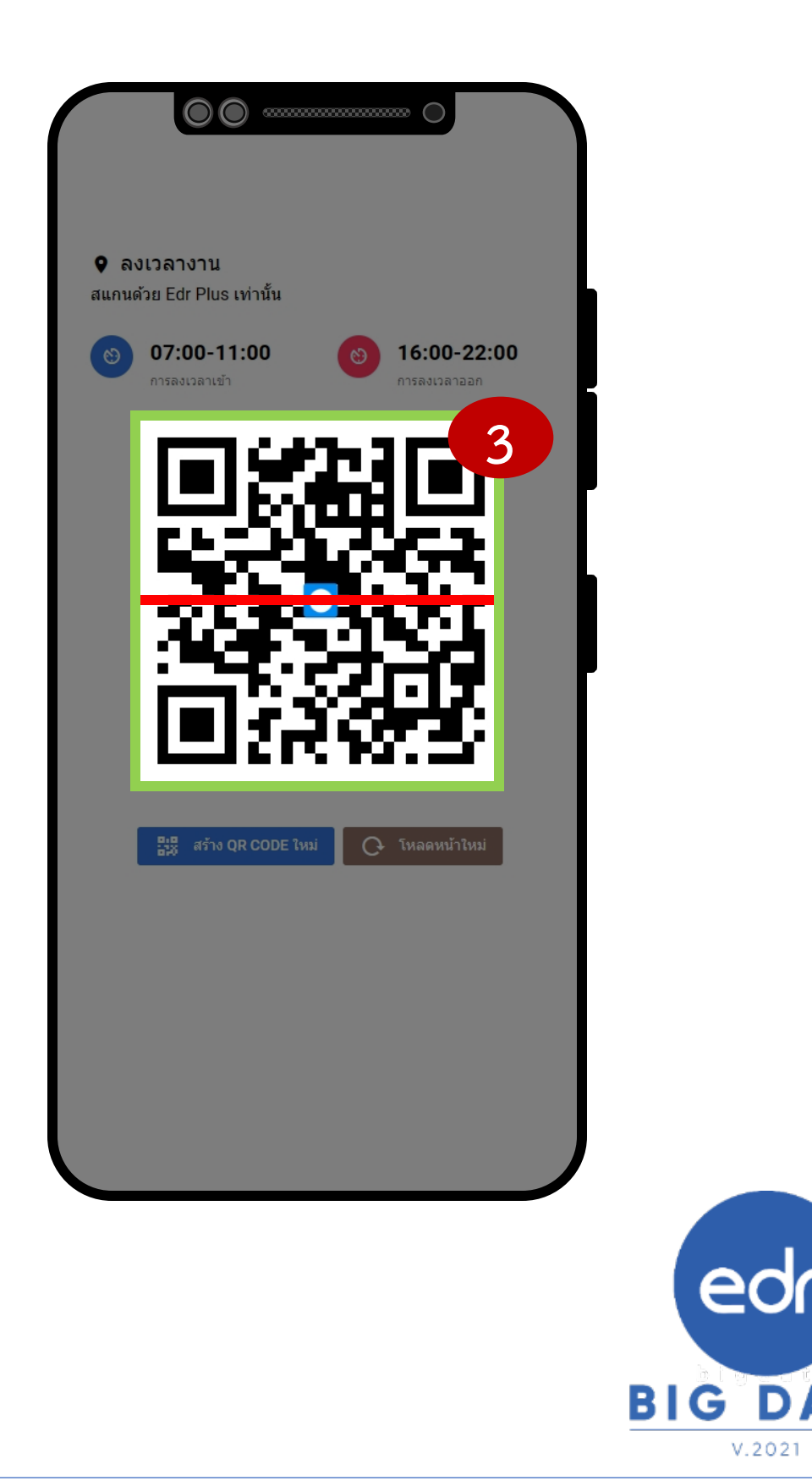

DATA

edř

 จากนั้นระบบจะแสดงสถานที่เพื่อเช็คอินยืนยันการออกงาน ตรวจสอบและกดที่ปุ่ม "ลงเวลาออกงาน" เมื่อลงเวลาออกงานเรียบร้อยแล้ว ระบบจะแจ้งเตือนว่า "เช็คเอาท์จาก ลงเวลางานสำเร็จ" และแสดง ประวัติการลงเวลาเข้า-ออกงานให้

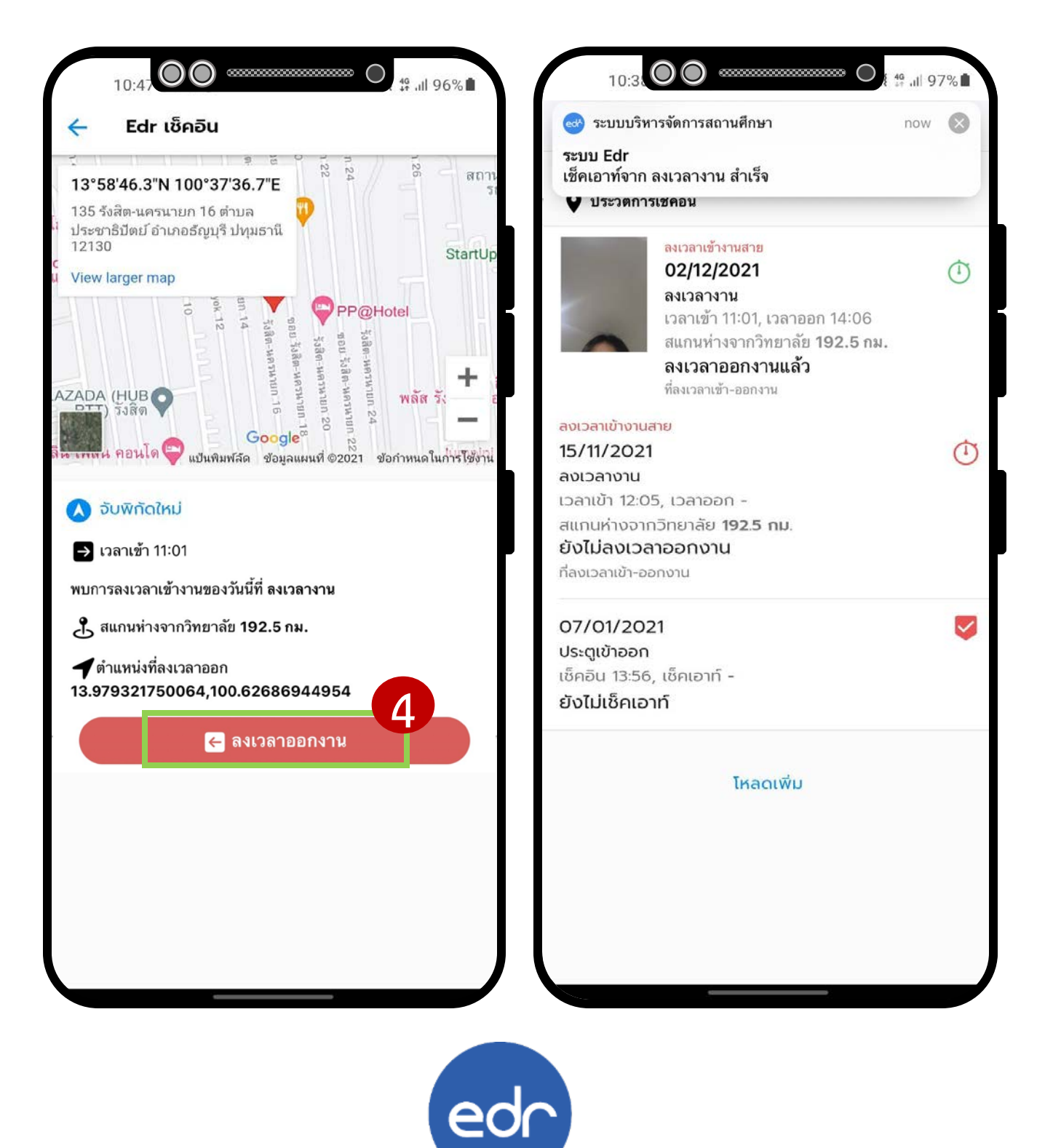

**BIG DATA** 

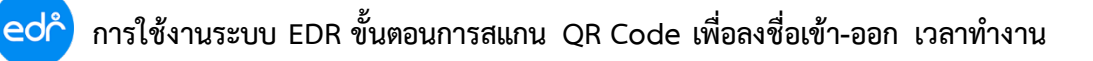

- ขั้นตอน การสแกน QR Code โดยเลือกรูปภาพจากโทรศัพท์เพื่อลงชื่อเข้า-ออกเวลาทำงาน  $\checkmark$ กรณี OR Code ไม่เปลี่ยนแปลง
- Log in เข้าสู่ระบบแอพพลิเคชัน EDR Plus จากนั้น ไปที่ไอคอนรูป QR Code จากนั้นเลือกที่เลือก 1. รูป และคลิกเลือกรูปภาพจากอัลบั้ม
- เลือกรูป QR Code ที่บันทึกไว้เพื่อสแกนลงชื่อเข้า-ออกเวลางาน 2.

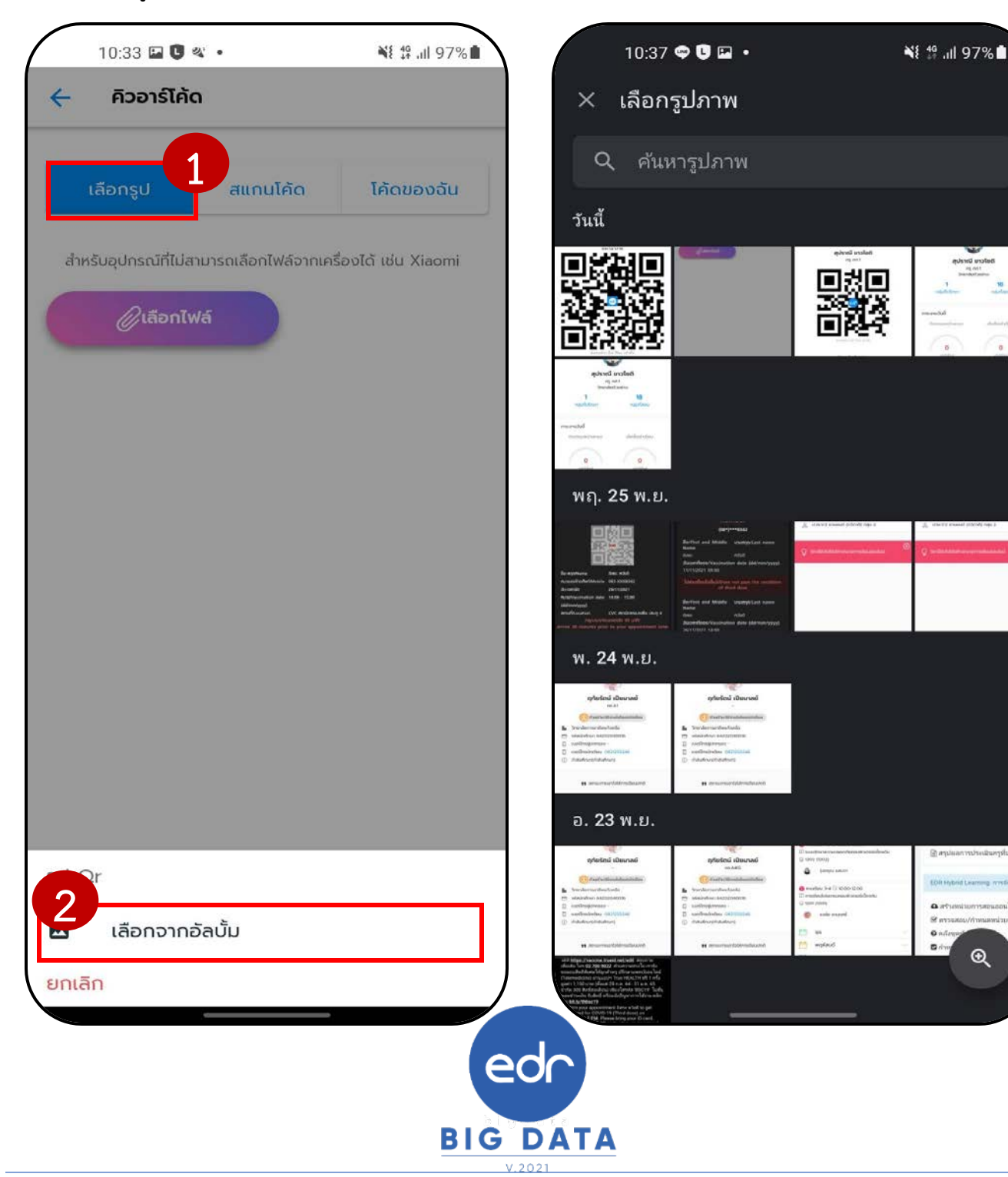

Version : WI\_USER\_PD\_Flow\_Scan\_QR-Code\_20211202\_REV.01 **2021 © EDR BY <u>บริษัท แกรนด์ เอทีเอส จำกัด</u>** 

Ð

🥏 🛛 ขั้นตอน การพิมพ์รายงานสรุปการลงเวลาเข้า-ออก การทำงานในแต่ละวัน

1. Log in เข้าสู่ระบบ EDR จากนั้นเลือกที่เมนูงานบุคลากร

edř

2. ไปที่ฟังก์ชัน สรุปการลงเวลาปฏิบัติหน้าที่ของครู บุคลากรทางการศึกษา จำแนกตามแผนกวิชา

| 🖡 ครูผู้สอน           | 🛇 ประเมินผลการปฏิบัติงาน      |                               |                                 |                               |
|-----------------------|-------------------------------|-------------------------------|---------------------------------|-------------------------------|
| 🛄 งานครูที่ปรึกษา     |                               |                               |                                 | 2                             |
| 👤 ครูที่ปรึกษา        | 🕸 ประเมินผลการปฏิบัติงานของ   | 🖰 ผลประเมินการปฏิบัติงานตนเอง | 🗟 สรุปการเช็คอิน-เช็คเอาท์ เข้า | 🖶 สรุปการลงเวลาปฏิบัติหน้าที่ |
| ื่⊅ี งานปกครอง        | 🖨 สรุปการลงเวลาปฏิบัติหน้าที่ | 🖶 การลงเวลา เข้า-ออกงานของค   |                                 |                               |
| 🗎 งานแนะแนว           |                               |                               |                                 |                               |
| 🖉 หลักสูตรระยะสั้น    |                               |                               |                                 |                               |
| <u>ต</u> ระบบห้องสมุด |                               |                               |                                 |                               |
| 📑 งานงบประมาณ/พัสดุ   |                               |                               |                                 |                               |
|                       |                               |                               |                                 |                               |
| 🧕 งานบุคลากร          |                               |                               |                                 |                               |

 จากนั้นเลือกวันที่ ที่ต้องการพิมพ์รายงานสรุปการลงเวลาปฏิบัติหน้าที่ เลือกประเภทไฟล์ และกดที่ "ตกลง(ตัวอย่างก่อนพิมพ์)"

| ท่านกำลังทำงานอยู่ใน: งานบุคดลากร<br>ระบวันที่ |                                                                                                    |  |
|------------------------------------------------|----------------------------------------------------------------------------------------------------|--|
|                                                | 3<br>วันที่ : ( <u>02/12/2564</u> ) **<br>ประเภทไฟล์ : () PDF () Excel<br>(ดกลง(ตัวอย่างก่อนพิมพ์) |  |

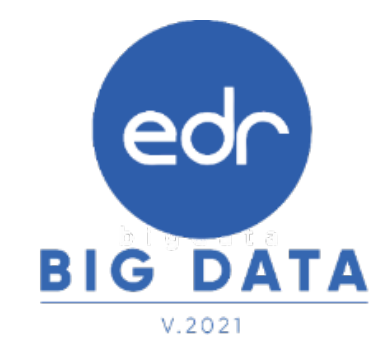

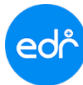

### 4. ระบบจะแสดงรายงานข้อมูลการลงเวลาเข้า-ออกงาน ของบุคลากรในวิทยาลัย สรุปภาพรวมทุกแผนกวิชา

### วิทยาลัยเทคนิคนครราชสีมา ข้อมูลการลงเวลาเข้า - ออกงาน ของ บุคลากรในวิทยาลัย วันที่ 09/11/2564

#### สรุปภาพรวมทุกแผนกวิชา

| ที่ | แผนกวิชา                            | หัวหน้าแผนก                 | บุคลากร | ลงชื่อเข้า | ลงชื่อออก | สาย | ไม่ลงชื่อ |
|-----|-------------------------------------|-----------------------------|---------|------------|-----------|-----|-----------|
| 1   | เครื่องกล(ยานยนต์)                  | นาย ไพศาล พรนฤชิตพงศ์       | 35      | 27         | 24        | 1   | 8         |
| 2   | ข่างกลโรงงาน                        | นาย วิษณุวัฒน์ แขวงจันอัด   | 24      | 18         | 18        | 0   | 6         |
| 3   | ข่างเชื่อมโลหะ                      | นาย อนุชาติ มากกลาง         | 22      | 13         | 12        | 1   | 9         |
| 4   | ข่างไฟฟ้ากำลัง                      | นาย ทวี ไชยโคตร             | 46      | 30         | 28        | 0   | 16        |
| 5   | ข่างอิเล็กทรอนิกส์                  | นาย ตฤน ขันโคกกรวด          | 34      | 27         | 26        | 2   | 7         |
| 6   | เมคคาทรอนิกส์                       | นาย พรรุ่ง ดวงแก้ว          | 14      | 14         | 13        | 0   | 0         |
| 7   | ข่างก่อสร้าง สถาปัตยกรรม            | นาย นิธิศักดิ์ ภาษิตชาคริต  | 19      | 15         | 14        | 1   | 4         |
| 8   | โยธา                                | นางสาว สุกัญญา กาจหาญ       | 7       | 7          | 7         | 0   | 0         |
| 9   | เขียนแบบเครื่องกล                   | นางสาว รชฎา เรื่องวงษ์งาม   | 13      | 10         | 10        | 0   | 3         |
| 10  | เทคนิคการผลิต                       | นาย 🌐 มีข้านญ               |         | 15         | 15        | 0   | 3         |
| 11  | เทคนิคอุตสาหกรรม                    | นาย สุขีวิชฒ์ โชติกลาง      | 8       | 3          | 3         | 0   | 5         |
| 12  | เทคนิคพื้นฐาน                       | นางสาว ณภณัฏฐ์ สุระชน       | 9       | 9          | 9         | 0   | 0         |
| 13  | พณิชยการ                            | นาย รังสฤษฎิ์ ล้อเศวตอนันต์ | 17      | 12         | 11        | 2   | 5         |
| 14  | สามัญสัมพันธ์                       | นาย สุรชัย รุ่งรังษี        | 39      | 33         | 31        | 1   | 6         |
| 15  | เทคโนโลยีอุตสาหกรรมบันเพิ่งและดนตรี | นาย รังสฤษฎิ์ ล้อเศวตอนันต์ | 2       | 2          | 2         | 0   | 0         |
| 16  | เทคโนโลยีธุรกิจดิจิทัล              | นาง ศิรินันท์ เหลืองอภิรมย์ | 7       | 6          | 6         | 0   | 1         |
| 17  | ไม่ระบุ                             | ไม่ระบุ                     | 105     | 62         | 57        | 3   | 43        |
|     |                                     | รวมทั้งหมด                  | 419     | 303        | 286       | 11  | 116       |

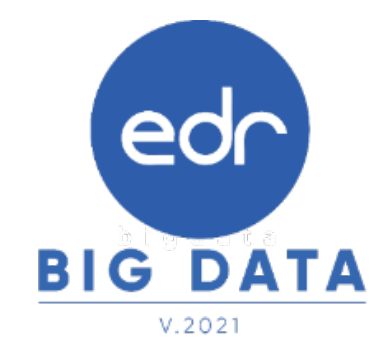

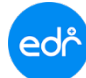

## 5. ระบบจะแสดงรายงานข้อมูลการลงเวลาเข้า-ออกงาน ของบุคลากรในวิทยาลัยจำแนกตามแผนกวิชา

#### วิทยาลัยเทคนิคนครราชสีมา

### ข้อมูลการลงเวลาเข้า - ออกงาน ของ บุคลากรในวิทยาลัย วันที่ 09/11/2564

แผนกวิชาข่างอิเล็กทรอนิกส์

หัวหน้าแผนก นาย ดถุน ขันโคกกรวด

| Ħ  | รพัสบุคลากร   | ชื่อ-สกุด                         | เวลาเข้างาน      | เวลาออกงาน       | รวมเวลางาน | หมายเหตุ      |
|----|---------------|-----------------------------------|------------------|------------------|------------|---------------|
| 8  | 10502         | ไม่ระบุ ครูจ้าง อิเล็ก2           |                  |                  |            |               |
| 9  | 1100701815091 | นางสาว อาภาพร กว้างนอก            | 09/11/2564 07:21 | 09/11/2564 21:43 | 14:22 101. |               |
| 10 | 1300200148856 | นาย ณัฐวุฒิ นาคชสรี               | 09/11/2564 07:54 | 09/11/2564 21:42 | 13:48 ໝ.   |               |
| 11 | 1300600139374 | นางสาว กนกครี ยอดทองหลาง          | 09/11/2564 07:41 | 09/11/2564 20:08 | 12:26 101. |               |
| 12 | 1309900102741 | นาง ศิวพร ชัยนิวัฒนา              | 09/11/2564 07:37 | 09/11/2564 19:36 | 11:58 ໝ.   |               |
| 13 | 1309900342581 | นาย บุญเลิศ แกมขุนทด              | 09/11/2564 07:37 | 09/11/2564 19:41 | 12:03 ttu. |               |
| 14 | 1309900769894 | นาย ภูธร แทยมพิมาย                | 09/11/2564 07:38 | 09/11/2564 21:45 | 14:06 100. |               |
| 15 | 1410200127688 | ว่าที่ร้อยครี สมศักดิ์ วงพรม      | 09/11/2564 07:40 | 09/11/2564 21:42 | 14:02 100. |               |
| 16 | 1430200187095 | นาย ธณกร ญาพิสันเทียะ             | 09/11/2564 07:45 | 09/11/2564 19:40 | 11:54 %    |               |
| 17 | 3199800100222 | นาย ซีระวัฒน์ เชียงราช            | 09/11/2564 06:09 | 09/11/2564 18:38 | 12:28 ttu. |               |
| 18 | 3260300050103 | นาย สุทธิพล สังประกุล             | 09/11/2564 07:24 | 09/11/2564 21:42 | 14:18 %    |               |
| 19 | 3300101032627 | นาย ประเสริฐ สุขพงศ์จิรากุล       | 09/11/2564 07:45 | 09/11/2564 19:36 | 11:51 %    |               |
| 20 | 3300900035538 | นางสาว พรพิพย์พา สิท <b>้</b> ออว | 09/11/2564 6:03  | 09/11/2564 17:58 | 11:54 %    |               |
| 21 | 3300900035538 | นางสาว พรพิพย์พา อิสร์สาวง        | 201/204 7/C      | 9                |            | สาย           |
| 22 | 3300900035546 | บางสาว วรรณกร สีพ.ศ.ศา            | 2/1 /2 664 7:17  | 02/11/2564 19:49 | 12:31 100. |               |
| 23 | 3301000218971 | นางสาว อุมาพร บ่อพิมาย            | 09/11/2564 07:48 | 09/11/2564 19:36 | 11:48 ttu. |               |
| 24 | 3301201095206 | นาย สุรชัย ศรียางนอก              | 09/11/2564 07:34 | 09/11/2564 20:54 | 13:19 %    |               |
| 25 | 3301500752292 | นาย สมขาย ชื่อตรง                 | 09/11/2564 07:23 | 09/11/2564 20:21 | 12:58 ttu. |               |
| 26 | 3301800137933 | นางสาว สมาพร ไขยเฉลิม             | 09/11/2564 07:53 | 09/11/2564 18:33 | 10:40 ttu. |               |
| 27 | 3309900184141 | นาย คฤน ขันโคกกรวด                | 09/11/2564 07:32 | 09/11/2564 19:42 | 12:10 %1.  |               |
| 28 | 3309900900512 | นาง สุจารี พงษ์กุลสิริ            | 09/11/2564 07:55 | 09/11/2564 17:55 | 10:00 ซม.  |               |
| 29 | 3309900970740 | บาง มณฑวรรณ ศิริจารี              | 09/11/2564 07:57 | 09/11/2564 19:36 | 11:39 %µ.  |               |
| 30 | 3309901341258 | นาย อนันศักดิ์ พงษ์เสถียรศักดิ์   | 09/11/2564 06:14 | 09/11/2564 18:50 | 12:35 ttu. |               |
| 31 | 3309901515990 | นาย ธนากร พร้อมจันทึก             | 09/11/2564 07:39 | 09/11/2564 17:33 | 09:54 ttu. |               |
| 32 | 3309901529672 | นาย ศราวุธ ศรีวิไล                | 09/11/2564 07:29 | 09/11/2564 17:54 | 10:25 %    |               |
| 33 | 3310400271887 | นาย วิโลศักดิ์ ดำเนตร             | 09/11/2564 06:07 | 09/11/2564 17:34 | 11:26 %    |               |
| 34 | 5311000069336 | นาย นิธิศ มุ่งดี                  | 09/11/2564 07:17 | 09/11/2564 21:42 | 14:25 %    |               |
|    |               | รวมทั้งหมด                        | 27               | 26               |            | ไม่พบข้อมูล 7 |

#### แผนกวิชาเมคคาทรอนิกส์

### หัวหน้าแผนก นาย พรรุ่ง ดวงแก้ว

| Ħ | รพัสบุคลากร   | ชื่อ-สกุด                 | เวลาเข้างาน      | เวลาออกงาน       | รวมเวลางาน |       |   |
|---|---------------|---------------------------|------------------|------------------|------------|-------|---|
| 1 | 1101500206269 | นาย เนติพงษ์ ช่วยปานพะเนา | 09/11/2564 07:18 | 09/11/2564 20:42 | 13:24 ໝ.   |       |   |
| 2 | 1103700376607 | นาย กซกร พินิจไซย         | 09/11/2564 07:48 |                  |            | eor   |   |
| 3 | 1300100121239 | นาย ยศวัฒน์ ยศกลาง        | 09/11/2564 07:47 | 09/11/2564 21:52 | 14:05 ซม.  |       |   |
| 4 | 1301300198465 | นางสาว จุหาลักษณ์ ทองเสือ | 09/11/2564 07:42 | 09/11/2564 20:33 | 12:51 %ม.  |       |   |
| 5 | 1309900308285 | นาย วุฒิพงษ์ ขอมเมืองบัก  | 09/11/2564 06:53 | 09/11/2564 20:34 | 13:40 *    | G DAT | Δ |
| 6 | 1309900739065 | นาย มนตรี รังโคกสูง       | 09/11/2564 07:37 | 09/11/2564 20:31 | 12:53 10.  |       |   |

14

Version : WI\_USER\_PD\_Flow\_Scan\_QR-Code\_20211202\_REV.01 **2021 © EDR BY <u>บริษัท แกรนด์ เอทีเอส จำกัด</u>** 

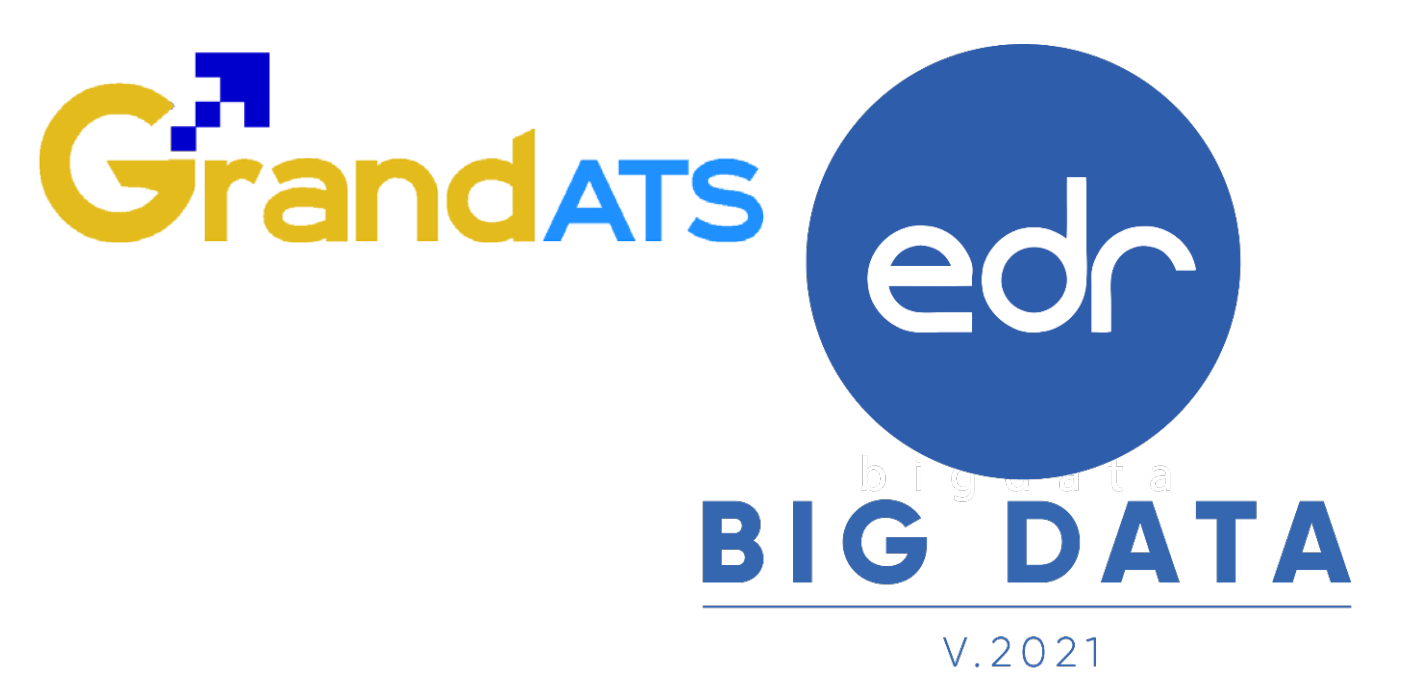

## สอบถามการใช้งานได้ที่

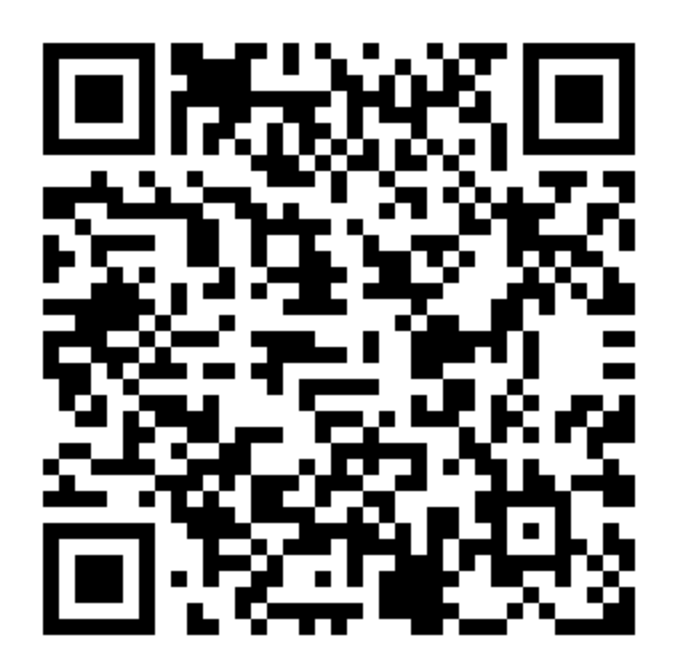

## Line Official EDR Plus : @789peqoh